## 附件檔案即時預覽功能(包含圖片及 PDF 檔案)

於人員資料、車輛資料、公司資料、進港事由的附件圖片及申請單內附件圖 片提供圖片檔案即時預覽功能 以下以人員資料為例示範操作說明: 步驟一.於功能表之基本資料維護>人員資料。 步驟二.按【附件】鈕,開啟人員附件編輯畫面。 步驟三.將滑鼠移至附件圖片上,待出現<sup>④</sup>,按一下滑鼠即可開啟圖片即時 預覽功能。

 建國行證資訊網/FAQ:提供通行證申請與操作常見問題與解答,歡迎多加參考利用。

| 回 公司基本資料               | 顯示 10 🗸 I  | 頁結果         |       |            |       |                     |            |      | 搜尋:         |        |
|------------------------|------------|-------------|-------|------------|-------|---------------------|------------|------|-------------|--------|
| 1 名人員資料                | 國籍         | ♦ 身分證號      | 姓名    | 手機 🕴       | 最後修改者 | 最後修改日期              |            |      |             |        |
| ▲                      | 本國籍        | E222274125  | 林創意   | 0933741852 | 測站    | 2023-07-25 14:54:01 | 肥件         | 63   | 88          | 818    |
| ♥ 進港事由維護               | 本國籍        | A10000003   | 李爺爺   | 0912345678 | 申請人一號 | 2024-03-11 15:33:56 | 融合         | 1637 | -           | 810    |
| <b>≗</b> 公司帳號權限申請      | 本面籍        | E222278945  | 林玉華12 | 0933789456 | 测站    | 2023-05-30 11:44:17 | 粉件         | 63   | 88          | 810    |
| □ 人員通行證手機異動            | 外國籍        | 123456789   | momo  | 0912345678 | 蘇業者   | 2023-05-24 16:00:39 | 配件         | 63   | 19.8        | 創業     |
| 2. 帳號資料修改              | 本國籍        | E123456789  | 朱元璋   | 0912951754 | 测站    | 2023-05-31 14:58:06 | RIF        | 62   | 現実          | 88     |
| Q、查詢列印作業 <             | 本國籍        | M20000001   | 羅普制   | 0960123456 | 羅測試   | 2022-09-06 14:00:56 | 附件         | 63   | 明朗          | 800    |
| ⑦ 通行記點異常紀錄             | 本國籍        | M200000011  | 羅十一   | 090000011  | 测站    | 2023-05-18 16:15:36 | Ref#       | 63   | 19 <b>1</b> | 80     |
| 通行證資訊網                 | 本國籍        | S122133144  | 李木    | 0900122133 | 蘇業者   | 2024-01-23 11:41:58 | 2, **      | 63   | 18 <b>9</b> | 80     |
| ? 通行證操作手冊              | 本國籍        | E11111112   | 林零二   | 090000000  | 羅測試   | 2023-01-03 09:43:38 | <b>治</b> 体 | 63   | 81.5E       | BIE    |
| 申請常見問題與解答              | 本國籍        | M20000029   | 羅二九   | 0960123456 | 羅測試   | 2022-08-29 09:57:46 | 肥件         | 63   | 18#         | 818    |
| ② 當次證身分證輸入             | 顧示第 1 至 10 | 項結果,共 194 項 |       | 1          | 1     | 1                   | 上一頁 1      | 2 3  | 4 5         | 20 下一頁 |
| 人員附件資料>編輯<br>國籍: • • 4 | ▶圆籍 ◯ 外國籍  |             |       |            | 公司統編: | 24503930            |            |      |             |        |
| 身分證號: S122             | 2133144    |             |       |            | 姓名:   | 李木                  |            |      |             |        |
| 英文姓名: 請填               | 寫英文姓名      |             |       |            |       |                     |            |      |             |        |
| 附件資料⑦                  |            |             |       |            |       |                     |            |      |             |        |
|                        |            |             |       |            |       |                     |            |      |             | +      |
| 附件                     | 附件種類       | 上傳檔名        |       |            |       |                     |            |      |             |        |
| 3.                     | 篤照(一張)     | 汽車行照.jpg    |       |            |       |                     |            |      |             | 修成副院   |
|                        | 個人身份證反面(   | 身份證反面.jpg   |       |            |       |                     |            |      |             | 修改 删除  |
| 1                      | 個人照片(一張)   | 大頭照-2.jpg   |       |            |       |                     |            |      |             | 修改删除   |

步驟四.即時預覽功能工具按鈕說明如下。

| 附件資料③   |                         |             |                                                       |              |              |
|---------|-------------------------|-------------|-------------------------------------------------------|--------------|--------------|
|         |                         |             | 父 陳德明 母 呉春美 記 偶 金大昇 (1.5%2)                           |              | +            |
| 附件      | 附件種類                    | 上傳檔名        | 出生地 臺北市 花家                                            |              |              |
|         | 篤照(一張)                  | 汽単行照.jpg    |                                                       |              | 修成 删陈        |
|         | 個人身份證反面(                | 身份證反面.jpg   | 0000000105                                            |              | <u>修改 删除</u> |
| '       | 個人照片(一張)                | 大頭照-2.jpg   | - + C 2 X<br>(1) (2) (3) (4) (5) (1)                  |              | 修改删除         |
|         |                         | (1).圖片縮小    | (3).圖片向左旋轉90度(5                                       | 5).復原圖片      |              |
|         |                         | (2).圖片放大    | (4).圖片向右旋轉90度 (6                                      | 6).關閉圖片即時預覽  |              |
| (1).【縮小 | 、圖片】                    | 鈕           |                                                       |              |              |
| 附件資料③   |                         |             |                                                       |              |              |
| R6+.0+- | Rit //- 4苯 %5           | 上店带交        | 义 陳德明 寻 呉春美<br>8 年 全大县 1,8600                         |              | -            |
| POTT 2  | 第時件健 <u>救</u><br>駕照(一張) | 汽車行照.ipg    | 此此 版九市 <b>《</b><br>此北 臺北市 <b>《</b><br>在址 臺北市 <b>《</b> |              | 修改删除         |
|         |                         |             |                                                       |              |              |
|         | 個人身份諮反面(                | 身份證反面.jpg   |                                                       |              | 修改删除         |
| · 💎     | 個人照片(一張)                | 大頭照-2.jpg   | - + 9 C 2 🛛                                           |              | <u>修改</u> 删除 |
| (2).【放大 | 、圖片】                    | 鈕           |                                                       |              |              |
| 附件資料③   | 877711                  | 4           | 随德明 母 星泰美                                             |              |              |
|         |                         | 能           | 离金大昇 小学学                                              |              | +            |
| 附件      | 附件種類                    | 上傳檔名出生      | 地 臺北市                                                 |              |              |
| •       | 駕照(一張)                  | 汽車行照.jpg 住身 | 基北市內湖西站中世3章<br>民權東路六時34年165弄218號                      |              | 修改删除         |
|         |                         |             |                                                       |              |              |
|         | 個人身份證反面(                | 身份證反面.jpg   | 000000105                                             |              | 修改删除         |
| 1       | 個人照片(一張)                | 大頭照-2.jpg   | - + 5 C 2 X                                           |              | 修改删除         |
| 說明:當圖   | 圖片放大                    | 超過頁面的       | 寺,會出現卷軸,可适                                            | 透過滑動卷軸檢視完整圖戶 | 資訊           |

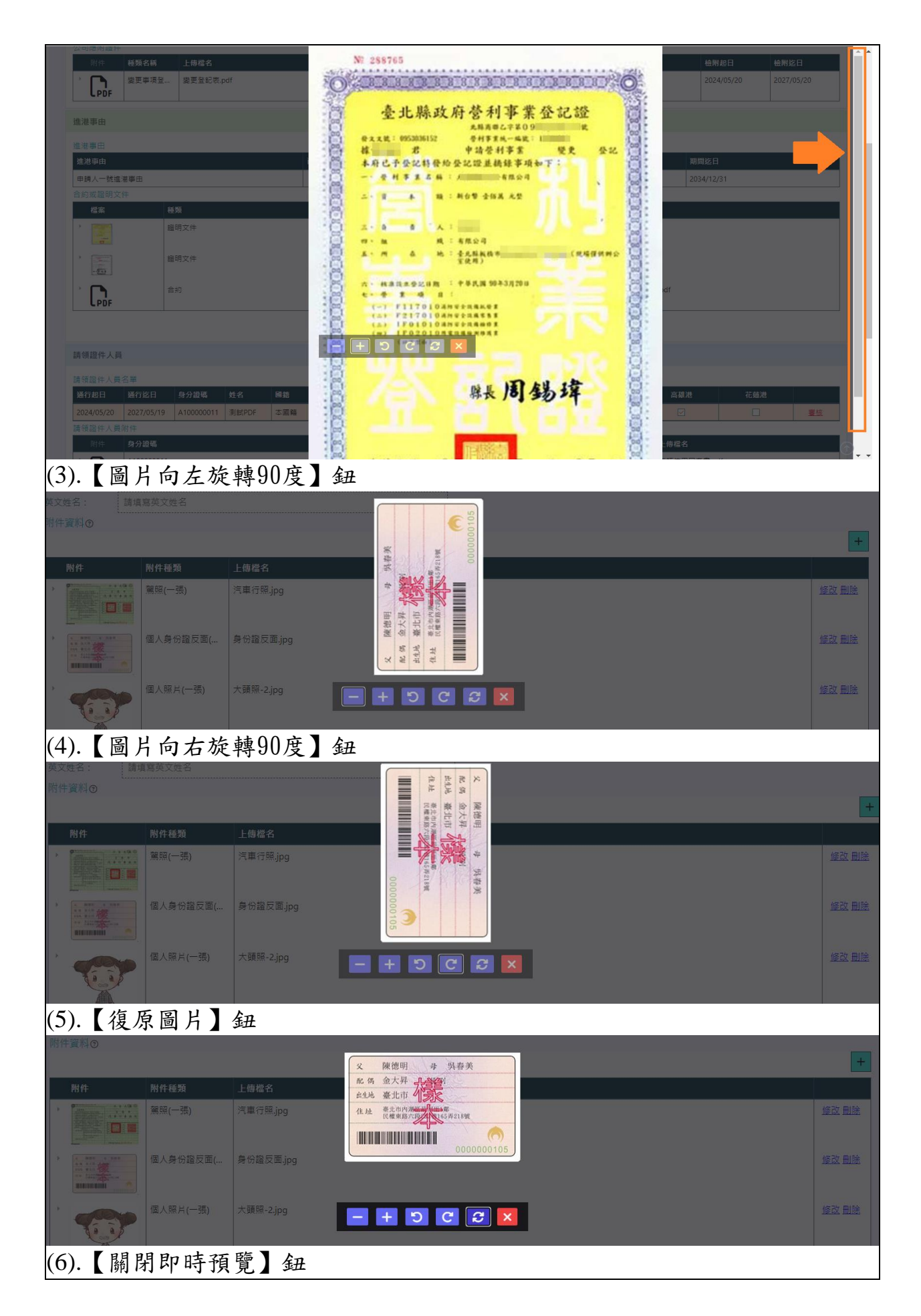

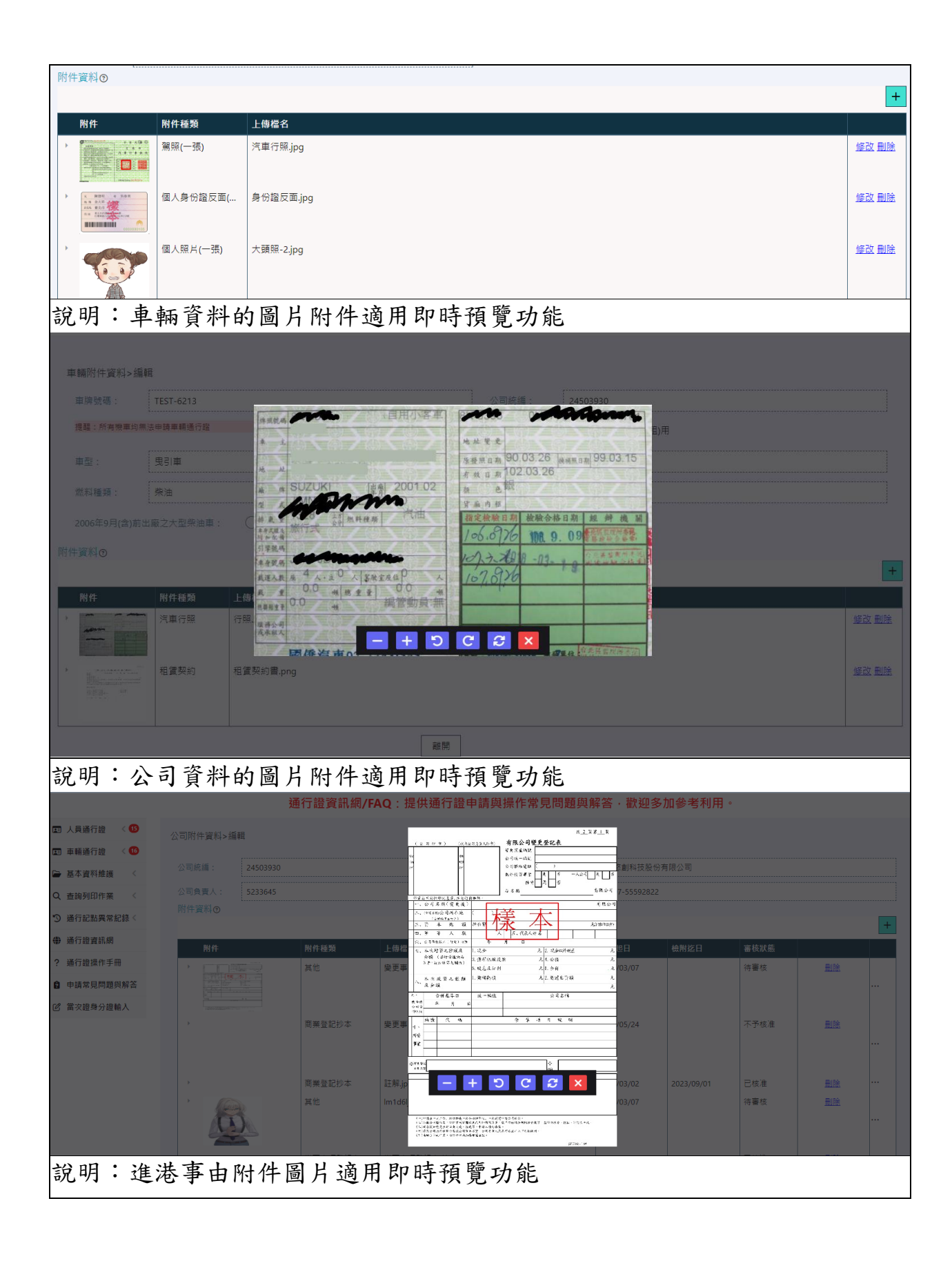

| 26进车中雄莲、校功                                                                                                    |                                                                                                    |                                                                                                    |               |                    |
|----------------------------------------------------------------------------------------------------|----------------------------------------------------------------------------------------------------|----------------------------------------------------------------------------------------------------|---------------|--------------------|
| 注冶争□雜酸> №以<br>説明:                                                                                                    |                                                                                                    |                                                                                                    |               |                    |
| <ol> <li>進港事由填寫儲存成功後,即可進行通行證目<br/>2. 通行的由時期已用此推进事由時,即同時送過</li> </ol>                                                                                                    | 目請、無須等候進港事由被審核。<br>■□====================================                                           |                                                                                                    |               |                    |
| 2.进门理中调单引用加速准争由时,即回少达看                                                                                                    | 4则带延,在中口、                                                                                           |                                                                                                    |               |                    |
| 推港事由資料 填寫範例                                                                                                    | 汽车道榆家营家市                                                                                            | t.π                                                                                                    |               |                    |
|                                                                                                    | 14 8.1 1111111                                                                                      |                                                                                                    |               |                    |
| 期間起日*: 2023/11/16                                                                                                    |                                                                                                    | 迄日*: 2024/12/31                                                                                                    |               |                    |
| 推港事田*: 1116進港事田                                                                                                    | 11773 Ber san mar mer ett                                                                           |                                                                                                    |               |                    |
| 今約前時間文件★● 通精範囲 公司行務進進                                                                                                    |                                                                                                    |                                                                                                    |               |                    |
|                                                                                                    |                                                                                                    |                                                                                                    |               | +                  |
| 檔案                                                                                                    | 115 21 22 24 25 24 24.                                                                              | 與著                                                                                                    | 上傳檔名          |                    |
|                                                                                                    | 證明文件                                                                                                |                                                                                                    | 帳號讀取權限開放申請操作說 | 明.pdf 修改 <u>删除</u> |
| T                                                                                                    | - + 5 C                                                                                             |                                                                                                    |               |                    |
|                                                                                                    | 證明文件                                                                                                |                                                                                                    | 汽車運輸業執照.jpg   | 修改 删除              |
|                                                                                                    |                                                                                                    |                                                                                                    |               |                    |
|                                                                                                    |                                                                                                    | 儲存放棄                                                                                                    |               |                    |
|                                                                                                    |                                                                                                    |                                                                                                    |               |                    |
| 於申請單內點擊主                                                                                                    | 進港事由附件之圖                                                                                            | 片檔案可開啟即                                                                                                    | 1時預覽功能        |                    |
| 車輛定期通行證申請單新增                                                                                                    |                                                                                                    |                                                                                                    |               |                    |
| 請確認是否完成以下步驟:                                                                                                    |                                                                                                    |                                                                                                    |               |                    |
| <ol> <li>公司附件通過書枝</li> <li>公司資料除傅真欄位外皆已填寫完墨</li> </ol>                                                                                                    |                                                                                                    |                                                                                                    |               |                    |
| 3. 於基本資料維護/進港事由維護新增進港事由                                                                                                    |                                                                                                    |                                                                                                    |               |                    |
|                                                                                                    |                                                                                                    |                                                                                                    |               |                    |
| 進港事由*⑦                                                                                                    |                                                                                                    |                                                                                                    |               |                    |
| 103/62/91/92                                                                                                    | 汽车运输实管案                                                                                             | a#ya.s=imit #<br>此訳                                                                                                    | Data          |                    |
| 進港事由                                                                                                    | AR ALL REPORT                                                                                       | <b>煤料量汽井建築</b> 期間起日                                                                                                    | 期             | 間迄日                |
| □ 清潔                                                                                                    | 皇神宗脉北反以乃登道。                                                                                         | 2024/03/                                                                                                    |               | 129/12/31          |
| □ 續卡測試用進事由                                                                                                    | 4 * * * 24-5502#                                                                                    | 2022/05/                                                                                                    |               | 26/12/31           |
| 』 測試1111214                                                                                                    |                                                                                                    | 2022/12/                                                                                                    |               | .09/12/31          |
| test                                                                                                    | 19993                                                                                               | 2024/02/                                                                                                    |               | 124/04/10          |
|                                                                                                    | - montestant.                                                                                       | 2023/06/                                                                                                    | 14 20         | 26/05/10           |
|                                                                                                    |                                                                                                    | 2024/03/                                                                                                    | 20            | 134/12/31          |
|                                                                                                    | Second Second                                                                                       | 2023/04/                                                                                                    |               | 130/01/31          |
| (株工夫)城を争口                                                                                                    | Z # BEAR BAR A                                                                                      | 與筆 2023/19/                                                                                                    |               | 123/11/29          |
|                                                                                                    |                                                                                                    |                                                                                                    |               | 2-1/12/31          |
| 檔案 種類                                                                                                    | 合約或文件名                                                                                              |                                                                                                    |               |                    |
| ▶ 🛅 🖌 諮明文件                                                                                                    | 證明文件<br>                                                                                            | 5 <sup>-</sup> 1                                                                                                    |               |                    |
|                                                                                                    |                                                                                                    |                                                                                                    |               |                    |
|                                                                                                    |                                                                                                    |                                                                                                    |               |                    |
| 證明文件                                                                                                    | 運輸業執照 汽車運輸業執照.j                                                                                     | pg                                                                                                    |               |                    |
|                                                                                                    |                                                                                                    |                                                                                                    |               |                    |
| <b>松由</b> 结 留 内 野 穀 词                                                                                                    | も転北人昌附仕フ                                                                                            | 国上墙安可明的                                                                                                    | 即吃酒睡日         | ,                  |
| 次中 萌 单 内 茄 掌 -                                                                                                    | 平辆或八頁附什么                                                                                            | 回斤福杀了用成                                                                                                    | 「「」」「」」「」」「」」 | 月日                 |
| 車輛查詢⑦                                                                                                    |                                                                                                    |                                                                                                    |               |                    |
|                                                                                                    |                                                                                                    | 中華民國                                                                                                    |               | +                  |
| 車牌號碼 車主                                                                                                    | 注意事項:<br>1.請於指定檢驗目點前換一個月內申請檢驗。                                                                      | 之交通 部 之 <sup>阵月</sup>                                                                                                    |               |                    |
| ZZZ                                                                                                    | <ol> <li>2.汽車所有人申請發給牌照或後發行車款跟前,應<br/>投保強制汽車責任險,並維持具有效性。</li> <li>3.僅制汽車責任保險證證證並認要任本,所左續絕</li> </ol> | 气車行車執照                                                                                                    |               |                    |
| ZZZ-1234 陳小米                                                                                                    | 構造产前,應將失保決契約變充手續。<br>4.未投保者處新台幣六千九至三萬九預凝,並和留                                                        | $\rightarrow$ $\rightarrow$ $\rightarrow$ $\rightarrow$ $\rightarrow$ $\rightarrow$ $\rightarrow$ $\rightarrow$ $\rightarrow$ $\rightarrow$ |               | <b>修改</b> …        |
|                                                                                                    | 牌照:因而董事者、罰效加倍並扣留牌回。<br>5.地址遺移、碑照遗失、单納失病、板聚、修散、<br>原始於傳播局由部軍動大師、公司於回顧之                               |                                                                                                    |               |                    |
|                                                                                                    | 6.其原稅:自用來每年四月份周級。<br>普重車每年於四、十月份開版。                                                                 |                                                                                                    |               |                    |
| ▶ 附件                                                                                                    | 然好使用費:該油設放之汽車於購油時繳納。<br>随車從收之自用車基率七月份開<br>開                                                         |                                                                                                    | 上傳檔名          |                    |
| <b>1</b>                                                                                                    | 随单微放之势震率每年於三、六、<br>九、十二月份闲徽。                                                                        |                                                                                                    | 汽車行照.jpg      | 修改                 |
|                                                                                                    | · 建接对张确以免变用。                                                                                        | 205020562                                                                                                    |               |                    |
|                                                                                                    |                                                                                                    | 00)希科特No.02053074                                                                                                    |               |                    |
|                                                                                                    | Street Street Street Street                                                                         |                                                                                                    |               |                    |
|                                                                                                    |                                                                                                    | 加入申請申輛                                                                                                    |               |                    |
| Provement and a second second s |                                                                                                    |                                                                                                    |               |                    |

於人員資料、車輛資料、公司資料、進港事由的附件及申請單內附件提供 PDF檔案即時預覽功能 以下以人員資料為例示範操作說明: 步驟一.於功能表之基本資料維護>人員資料。 步驟二.按【附件】鈕,開啟人員附件編輯書面。 步驟三.將滑鼠移至附件PDF檔案上,待出現<sup>受</sup>,按一下滑鼠即可開啟即時

搜尋:

明細

明細

明細

明細

朝鮮

明細

明細

明細

明細

明细

上一頁 1 2 下一頁

删除

删除

删除

删除

删除

删除

删除

删除

删除

删除

+

修改删除

修改 刪除

修改 刪除

修改

修改

修改

修改

修改

修改

修改

預覽功能。

步驟四.檢視結束請按右上方的[X]按鈕關閉預覽視窗。

五 人員通行證 < 1 人員基本資料 < 2 重重重通行證 🗁 基本資料維護 顯示 10 🖌 項結果 🗄 公司基本資料 國籍 身分證號 ♦ 姓名 ♦ 手機 最後修改者 最後修改日期 1. 8人員資料 外國籍 123456789 0912345678 蘇業者 2023-05-24 16:00:39 momo ■ 車輛資料 本國籍 朱元璋 0912951754 2023-05-31 14:58:06 ♥ 進港事由維護 E123456789 測站 附件 李木 本國籍 S122133144 0900122133 蘇業者 2024-01-23 11:41:58 附件 公司帳號權限申請 □ 人員通行證手機異動 本國籍 Q123456000 王大同 0933987455 蘇業者 2022-08-29 10:49:33 ₽,帳號資料修改 本國籍 E111222333 批次二 0912345678 羅測試 2024-02-23 11:16:04 附件 Q 查詢列印作業 本國籍 F123963258 王美麗 0933789456 蘇業者 2024-03-29 08:11:14 修改 附件 ⑦ 通行記點異常紀錄 本國籍 M20000020 孫小花 0912345678 蘇業者 2024-01-19 14:15:54 2. 🕅 通行證資訊網 本國籍 S123456789 測試員 0912345678 蘇業者 2024-01-23 09:49:54 附件 ? 通行證操作手冊 本國籍 E222285214 四一五 0933852147 蘇業者 2024-04-15 11:31:47 修改 附件 本國籍 批次一 羅測試 2024-02-23 11:22:34 自 申請常見問題與解答 E222333555 0912345678 修改 附件 顯示第 1 至 10 項結果,共 19 項 ⑦ 當次證身分證輸入

個人照片(一張)

| ) | 、員附件資料>編 | <b>閏</b>    |          |       |          |      |
|---|----------|-------------|----------|-------|----------|------|
|   | 國籍:      | 🔳 本國籍 🔵 外國籍 |          | 公司統編: | 24503930 |      |
|   | 身分證號:    | M20000020   |          | 姓名:   | 孫小花      |      |
|   | 英文姓名:    | 請填寫英文姓名     |          |       |          |      |
|   | 附件資料⑦    |             |          |       |          |      |
|   |          |             |          |       |          | -    |
|   | 附件       | 附件種類        | 上傳檔名     |       |          |      |
|   | 3.       | 在職證明(一張)    | 在職證明.pdf |       |          | 修改删除 |
|   |          | 個人身份證正面(    | ID正面.JPG |       |          | 修改删除 |

| 個人身份證正面( | ID正面JPG |
|----------|---------|
| 駕照(一張)   | 駕照.jpg  |
| 個人身份證反面( | ID反面JPG |

大頭照-31647831202276.jpg

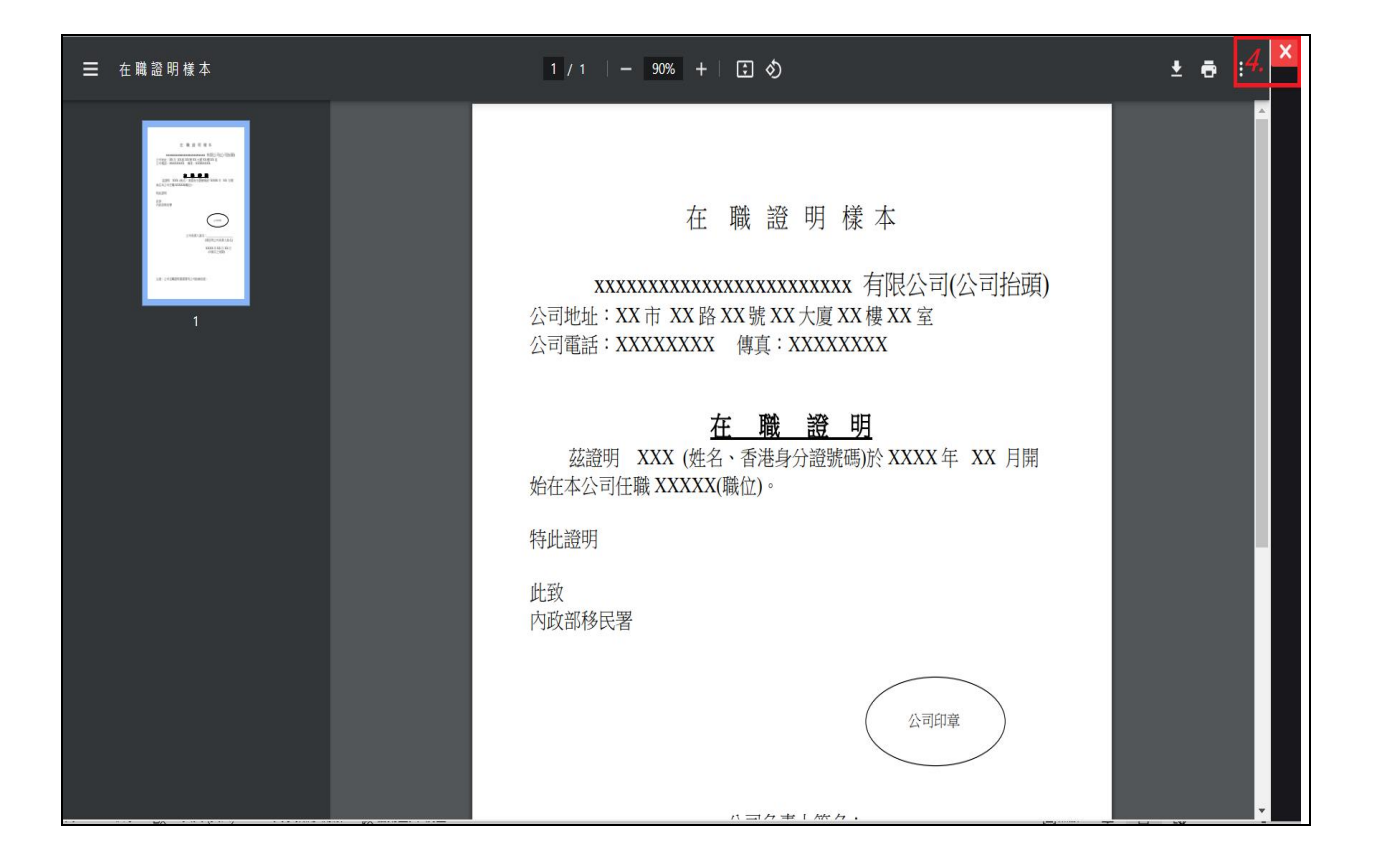